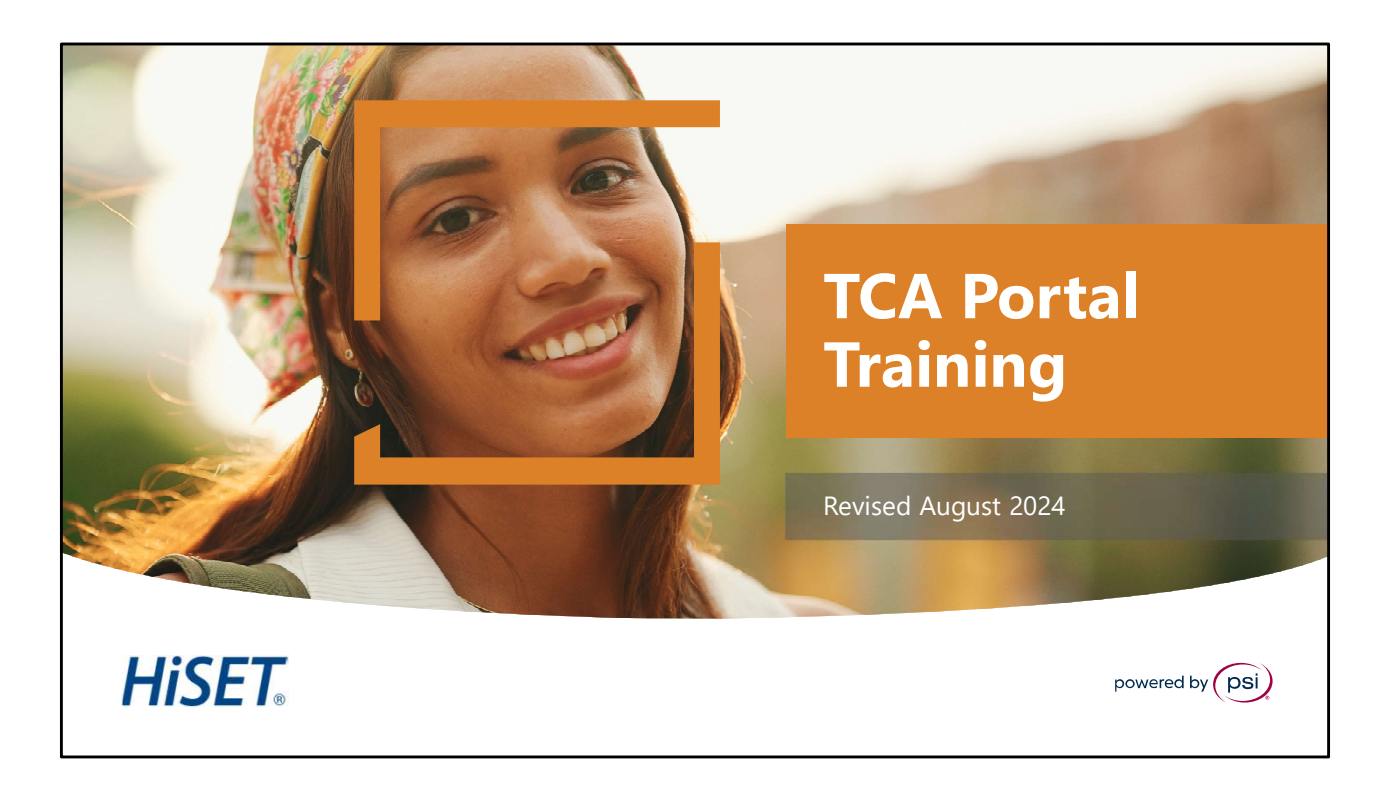

Hello, and Welcome to the HiSet training for the Test Center Associate (TCA) Portal training.

To view the Speaker Notes and follow along reading with the audio portion during this presentation, click on the NOTE PAPER icon, which is located to the left of the audio speaker volume button, on the menu bar on the lower right-hand side of the viewing screen.

This training should take approximately 20 to 25 minutes to complete.

Let's get started! Please click the <u>Play</u> or <u>Forward</u> button to advance the slide to the next page.

| TCA/C                                       | lient Por                                              | tal                                |                                | HiSET.                           |
|---------------------------------------------|--------------------------------------------------------|------------------------------------|--------------------------------|----------------------------------|
| The TC                                      | CA/Client Portal<br>(TCAs) us                          | is the system these to register or | nat HiSET Tes<br>schedule test | et Center Associates<br>t takers |
|                                             | <u>https:</u>                                          | //client.psiexa                    | <u>ms.com/logi</u>             | <u>n</u>                         |
| HISET North Carolina<br>२, Test Takers 🚯 Ne | ves<br>De<br>Test Takers                               |                                    |                                | + ADD TEST TAKER                 |
|                                             | Search Test Takers<br>HISET_ID_Number<br>Date of Birth | First Name<br>Phone Number         | Last Name                      | Email<br>Clear Q SEARCH          |
|                                             | (Users will receive a                                  | a system-generated                 | email for their H              | liSET site/state)                |

## TCA Portal.

The **TCA/Client Portal** is the system that all HiSET Test Center Associates use to register or schedule test takers.

All new users will receive a system-generated email for the HiSET state and site they have been registered for.

| Activate/Registratior                                                                     | HiSET.                                                                                                    |
|-------------------------------------------------------------------------------------------|----------------------------------------------------------------------------------------------------|
| New users will receive a system-<br>HiSET site/state they have been                       | generated email for the registered for                                                                                                    |
| To activate their account:<br>Click on:<br>Click here for Activation                      | Hello , Hello , Hello |
| <u>NOTE</u> : the TCA Portal is an internet-based platform and operates via a web browser | PSI product team Please do not reply to this email. This mailbox is not monitored. 2000/2022 PSI Services LLC, All Rights Reserved                                                                                                    |

## TCA Portal Registration.

New users will receive a system-generated email for the HiSet site and state they have been registered for. To activate their account: Click on the "**Click Here for Activation**" hyperlink.

Just an FYI to note: the TCA Portal is an internet-based platform and does not need a server, as is operates fully via a simple web browser internet connection.

| TCA/Client Portal                                                                                                    | <b>HiSET</b> 。 |
|----------------------------------------------------------------------------------------------------|----------------|
| https://client.psiexams.com/login         file         file         < | 1              |

The TCA Portal.

After you have received your initial instructions to login, to create a password, bookmark this site on your computer as a "favorite" so you will have easy access to go back and login.

| Confirm Account Information<br>To confirm the account, enter the following: |                      |                                                                                                    | HiSET. |
|-----------------------------------------------------------------------------|----------------------|----------------------------------------------------------------------------------------------------|--------|
| <ul> <li>Email Address</li> </ul>                                           |                      |                                                                                                    |        |
| Password                                                                    | Confirm Accour       | it                                                                                                    |        |
| Confirm Password                                                            | Email Address        |                                                                                                    |        |
|                                                                             | Password             | Your password must contain:<br>× At least one capital letter A-Z                                                                                                    |        |
| Once the Password is confirmed select <b>Confirm</b>                        | Confirm Password     | × At least one lower Case letter a-2<br>× At least one number 0-9<br>× At least one number 0-9<br>× At least one special character<br>1回#5%-& <sup>4</sup><br>× At least 8 and up to 32 characters |        |
|                                                                             | CONFIRM Already have | an account? Sign in                                                                                                    |        |
|                                                                             |                      |                                                                                                    |        |

Confirm Account.

The system will prompt the TCA to Confirm their Account information.

To confirm the account, the TCA will enter their email address, create a Password and then confirm the password. Once the Password is confirmed select Confirm.

| TCA Portal Log                                               | jin                                                | HiSET |
|--------------------------------------------------------------|----------------------------------------------------|-------|
| To Login, enter the follo                                    | owing:                                             |       |
| Email Address                                                |                                                    |       |
| <ul> <li>Password</li> </ul>                                 | Client Login<br>Email Address                      |       |
| Once Email and Password<br>are entered, Click <b>Sign In</b> | Password Forgot password? SIGN IN Sign in with SSO |       |
|                                                              |                                                    | 6     |

TCA Portal Login.

To login to the TCA portal enter the email address and the password that was used when registering for the account. Once the Email and Password are entered, Click on **Sign In.** 

It would be a good idea to "bookmark" this site as a "favorite" on your computer.

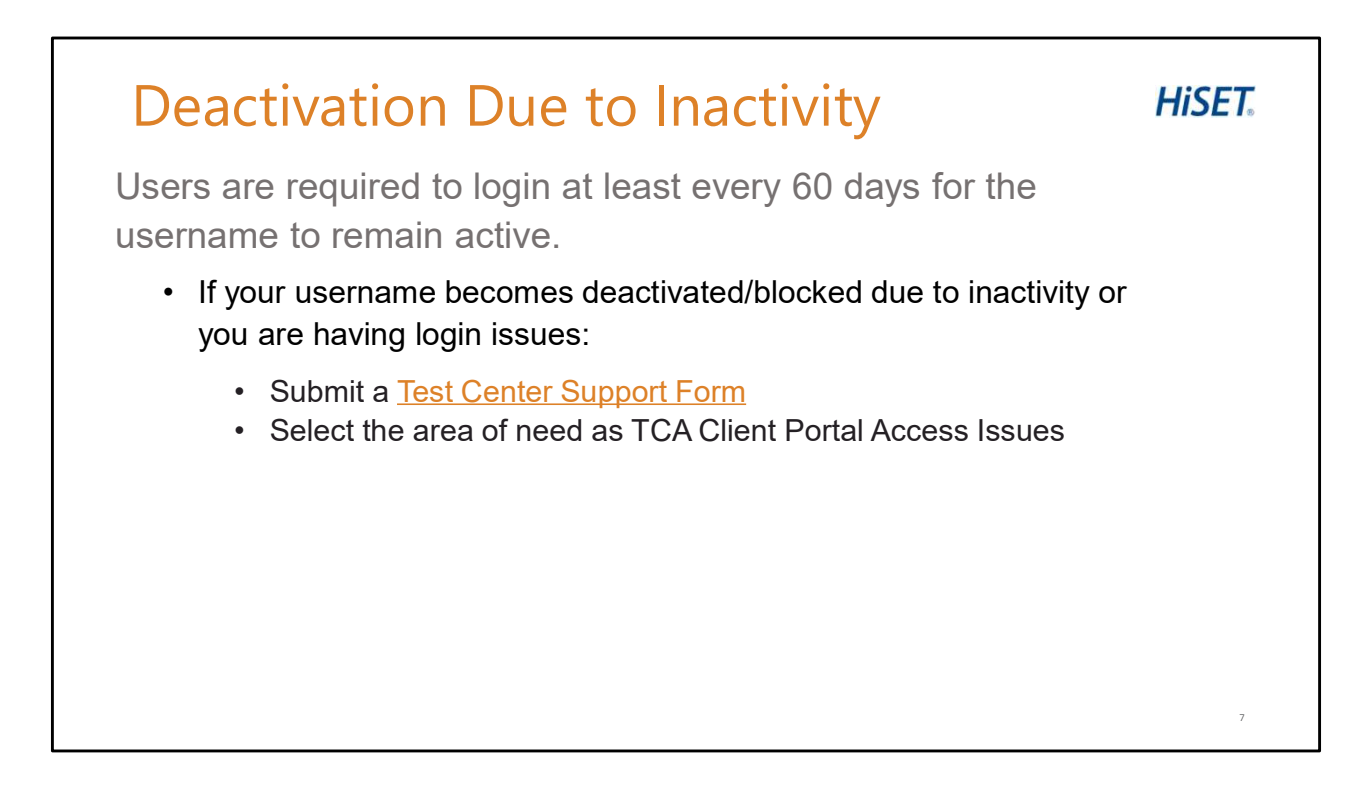

Deactivation Due to Inactivity.

Users are required to login at least every 60 days for the username to remain active.

If your username becomes deactivated/blocked due to inactivity or you are having login issues, submit a Test Center Support Form with the area of need as TCA Client Portal Access Issues.

| Test Taker - S                                                  | Search                          |              |                                          | <b>HiSET</b>     |
|-----------------------------------------------------------------|---------------------------------|--------------|------------------------------------------|------------------|
| Search for existing Tes <ul> <li>HiSET ID Number (if</li> </ul> | <b>t Takers using</b><br>known) | one or mo    | ore of the followin                      | g:               |
| <ul> <li>First and Last Name*</li> </ul>                        |                                 |              | Once search field                        | S                |
| <ul> <li>Email Address*</li> </ul>                              |                                 |              | have been entere<br>Click: <b>SEARCH</b> | d,               |
| Phone Number*                                                   |                                 |              |                                          |                  |
|                                                                 | Test Takers                     |              |                                          | + ADD TEST TAKER |
|                                                                 | Search Test Takers              |              |                                          |                  |
| *Please Note: The ability to                                    | HiSET_ID_Number                 | First Name   | Last Name                                | Email            |
| phone is limited to test takers                                 | Date of Birth                   | Phone Number |                                          | Clear Q SEARCH   |
| that have tested at your site                                   |                                 |              |                                          |                  |
| previously.                                                     |                                 |              |                                          | 8                |

Search for Test Takers.

TCA's can search for existing Test Takers using one or more of the following: HiSET ID Number (if known), First and Last Name, Email Address, or Phone Number.

Once search fields have been entered, Click the **search** box to search for results.

\*Please Note: The ability to search by name, email or phone is limited to test takers that have tested at your site previously.

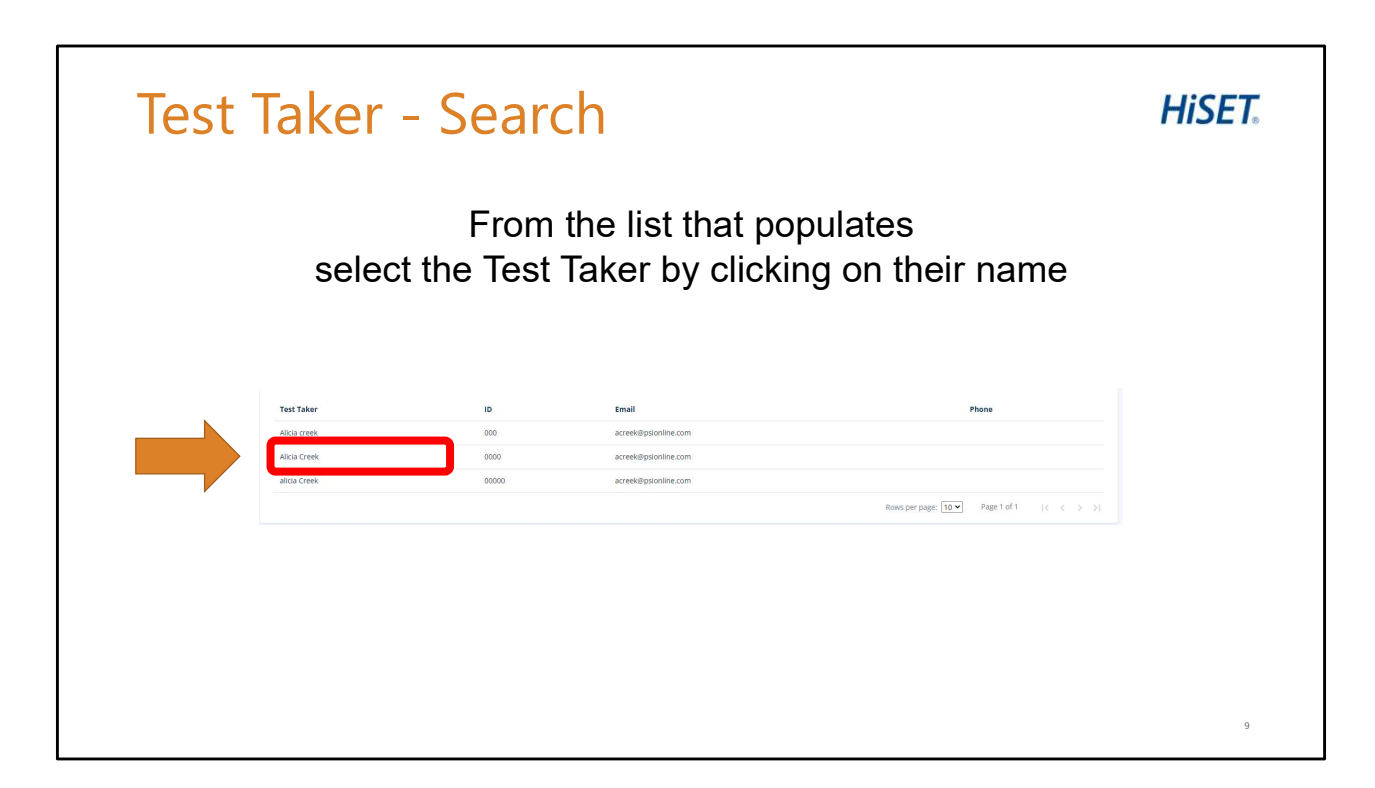

Test Taker Search.

From the list that populates, select the Test Taker by clicking on their name.

| If the Test T                   | aker does not                       | have a profile                | . TCAs cai | n create one     |  |
|---------------------------------|-------------------------------------|-------------------------------|------------|------------------|--|
| To odd a naw                    | Tost Takor:                         | <b>-</b>                      | ,          |                  |  |
| Click the A     (located in the | dd Test Taker<br>e upper right-hand | button<br>corner of the scree | en)        |                  |  |
| Test Takers                     |                                     |                               |            | + ADD TEST TAKER |  |
| Search Test Takers              |                                     |                               |            |                  |  |
| HISET_ID_Number                 | First Name                          | Last Name                     | Email      |                  |  |
|                                 | Phone Number                        |                               |            | Clear Q SEARCH   |  |
| Date of Birth                   |                                     |                               |            |                  |  |

Adding a new Test Taker.

If the Test Taker does not have a profile, TCAs can create one. To add a new Test Taker, Click the **Add Test Taker** button, which is located in the upper right-hand corner of the screen.

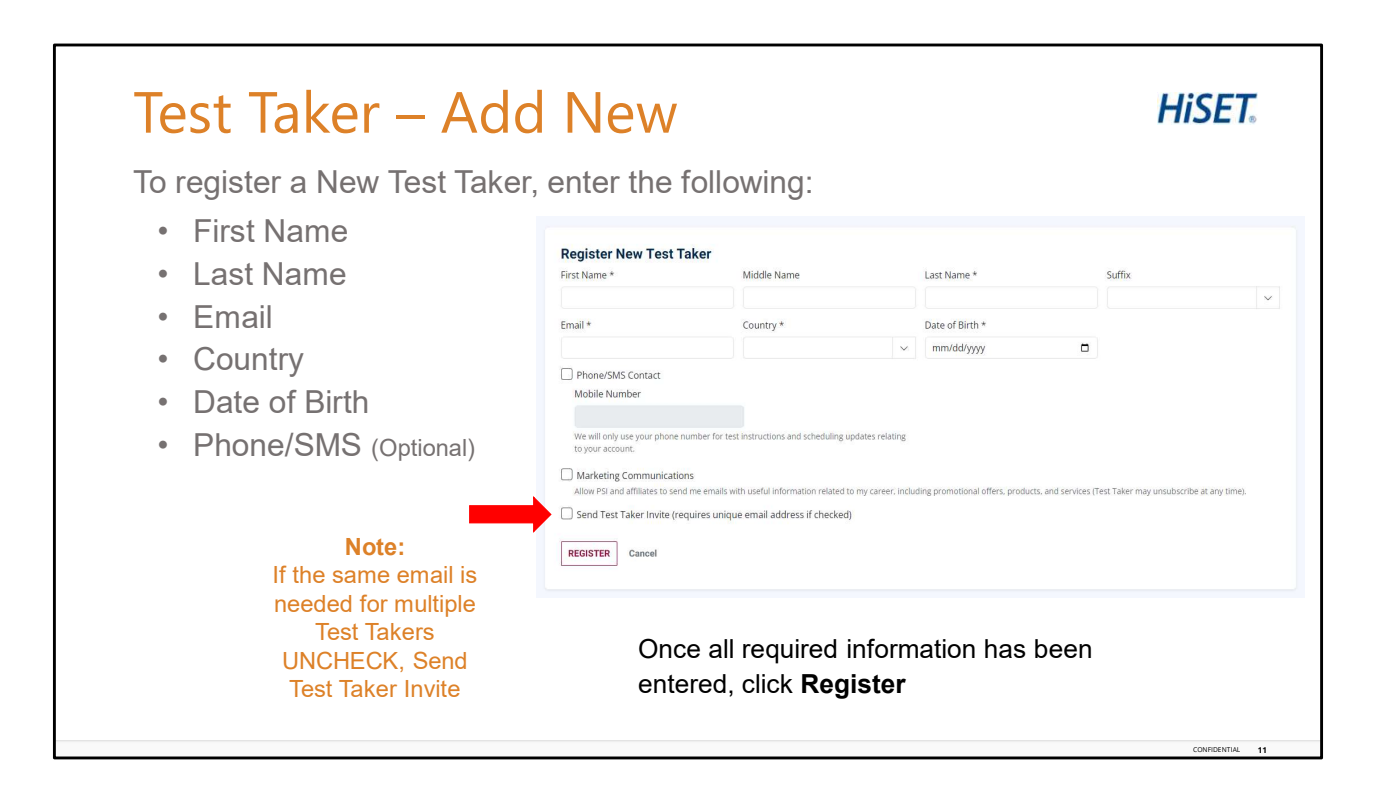

To register a New Test Taker, enter the following: First Name is required, the Middle name is optional, and Last Name is required.

Enter the Email, and Country both of which are required. The Phone Mobile Number (is Optional).

Only enter the mobile number if they wish to opt-in to receive phone calls and text messages.

## Note:

If the same email is needed for multiple Test Takers UNCHECK, Send Test Taker Invite (requires unique email address if checked).

Once all required information has been entered, Select Register.

| If the eveter id                                         |                                                              | atantial matching                                                              | taat takar ta th         | ainformation   |        |
|----------------------------------------------------------|--------------------------------------------------------------|--------------------------------------------------------------------------------|--------------------------|----------------|--------|
| entered, the fol                                         | lowing scre                                                  | en will appear:                                                                | lest laker to th         | emomation      |        |
| <ul> <li>If this is the search for</li> </ul>            | e same test<br>the test tak                                  | taker, please can<br>er using the ID pro                                       | cel the new ac<br>ovided | count creation | and    |
| • IT NOT THE S                                           | ame test ta                                                  | ker, click the Over                                                            | ride check boy           | and then Reg   | gister |
| IT NOT THE S Select matching to Test Taker               | est taker or override and o                                  | KER, CIICK THE OVER                                                            | ride check bo>           | C and then Rec | gister |
| IT NOT THE S  Select matching to  Test Taker  Test Taker | ame test ta<br>est taker or override and o<br>ID<br>H0198339 | Ker, CIICK the Over<br>create a new test taker<br>Email<br>testtaker@gmail.com | ride check bo>           | Date of Birth  | gister |

If the system identifies a potential matching test taker to the information entered, the following screen will appear. If this is the same test taker, please cancel the new account creation and search for the test taker using the ID provided. If this is not the same test taker, click the Override checkbox and then Register button.

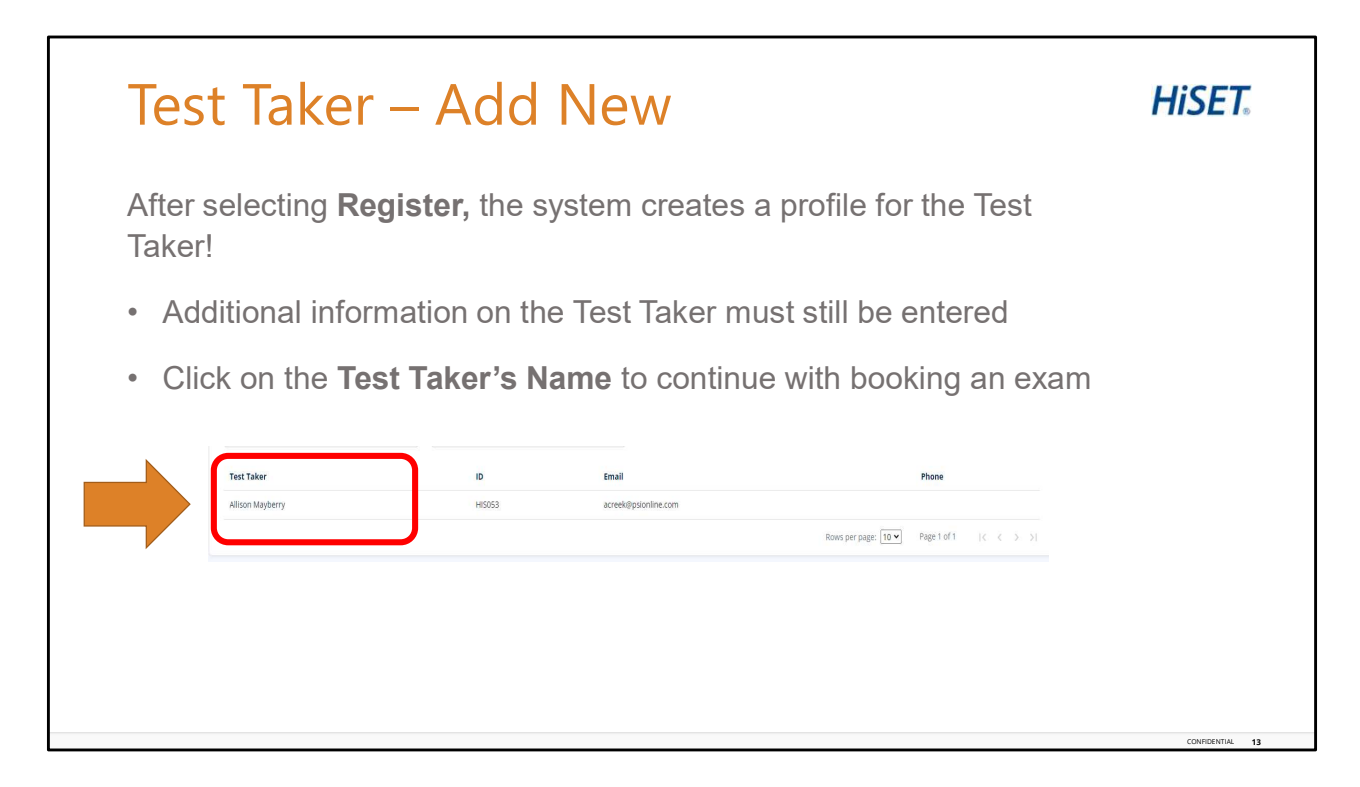

After selecting **Register**, the system creates a profile for the Test Taker. Additional information on the Test Taker must still be entered (this will be covered in the pages ahead). Click on the **Test Taker's Name** to continue with booking an exam.

| To Create a N                                                                                                    | ew Registration for the Test Taker:                                         |                                                                                                    |
|----------------------------------------------------------------------------------------------------|-----------------------------------------------------------------------------|----------------------------------------------------------------------------------------------------|
| <ul> <li>Option #1<br/>registration</li> </ul>                                                                                                    | Click on the Registrations tab, then Create a new<br>h Hyperlink            | _                                                                                                    |
| Option #2                                                                                                    | Select the Action button, then New Registration                             |                                                                                                    |
| Test Taker - HISET_ID_Number: H019<br>Address: US<br>Email Address: test.taker@psionline.com<br>Phone Number:<br>Date of Birth: 1/1/2001<br>Account Created On: 7/12/2024<br>Test Registrations Comments<br>This test taker does not have any registratic | 8137<br>Opted for Email: No<br>Opted for SMS: No<br>Last Login:<br>Program: | ACTION =<br>Edit Details<br>New Registration<br>Block From Scheduling<br>Add Age Restriction Waiver<br>Create Test Taker Login<br>Test Center Photo Upload |

Let's continue with the next step, which is "Creating a New Registration."

Once the Test Taker profile is open, they can now have a registration created.

Creating a new registration for a Test Taker can be done in 1 of 2 ways. Option Number 1. To Create a new registration for the Test Taker: Click on the Registrations tab, then Create a new new registration Hyperlink (shown circled in red at the bottom of Test Taker page). Or Option Number 2. Select the Action button (found in the upper right-hand side of the portal screen), and then Select New Registration.

Either way is okay, to create a registration for the Test Taker.

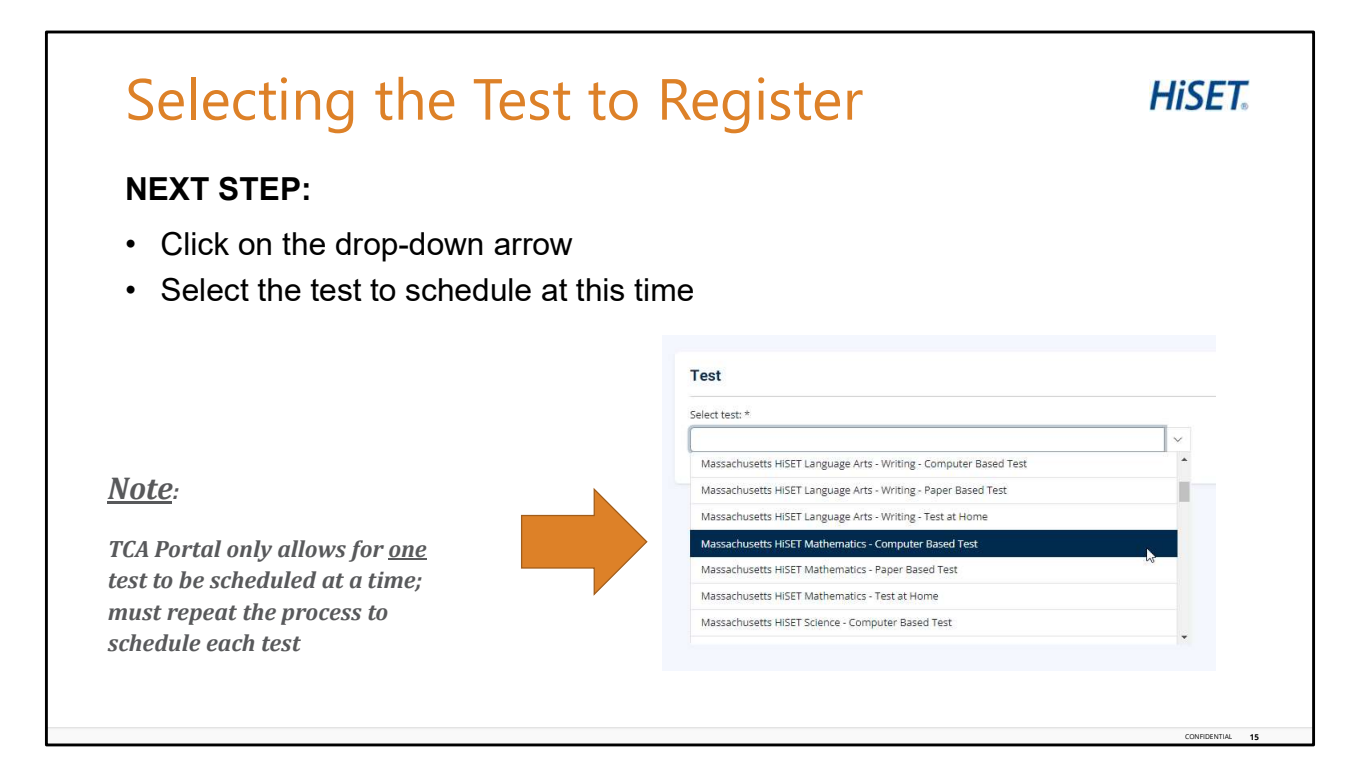

Selecting the Test.

Click on the Drop-down arrow to Select the test.

From the Dropdown, Select the test the Test Taker wants to take. Please be very thorough to read through and select the correct test! There are several tests listed, in various settings and various languages.

Of note, the TCA Portal allows for only one test to be scheduled at a time. The process must be completed for the one test being scheduled, and the repeat the process to schedule the next test.

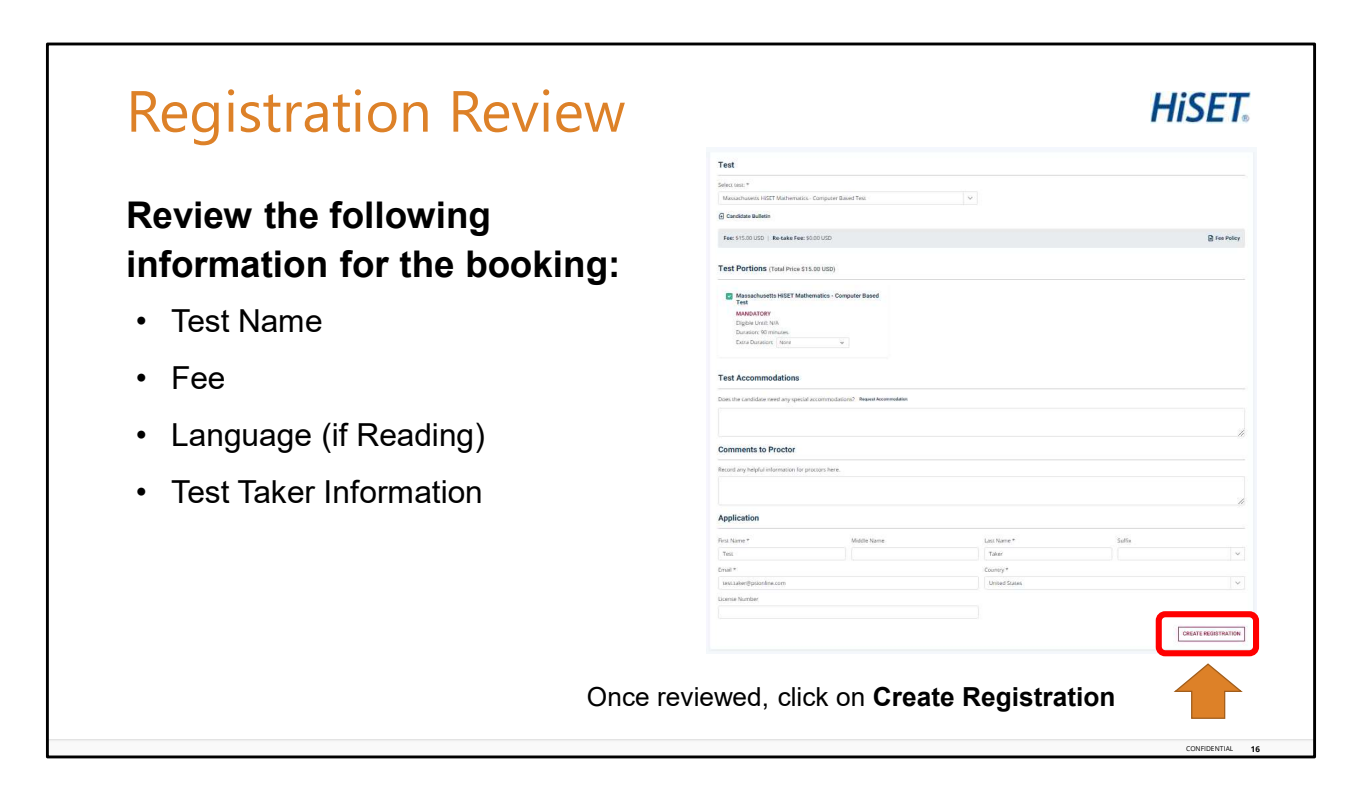

Exam Review.

When creating the registration, please take the time to completely review the following information for the booking shown on the page: the Test Name (to ensure the correct test has been selected), the Fee, Language (if Reading), and Test Taker information. Once the review is complete, click on Create Registration if no changes need to be made.

If the incorrect test or language was selected, click on the drop-down box to review again and select the correct test.

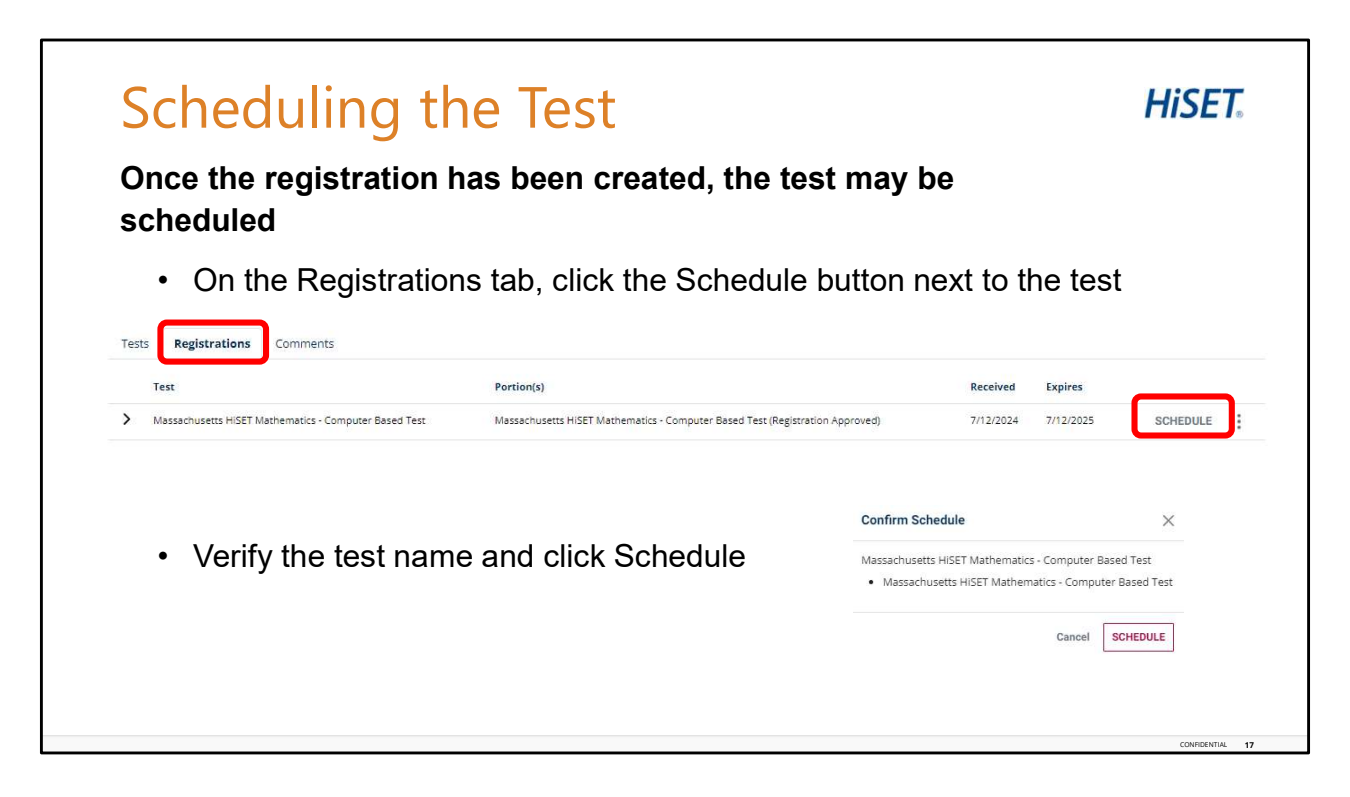

Scheduling the Test.

Once the registration has been created, the test may be scheduled. In the Registrations tab, click the Schedule button next to the test name that you would like to schedule. Then, verify the test name and click Schedule

| Test Review                               |                                                                                                    | HiSET.           |
|-------------------------------------------|----------------------------------------------------------------------------------------------------|------------------|
| Review the following                      | Massachusetts HISET Mathematics - Computer Based Test Constance Balene Feet 115:00 USD   Re-ake Fee 50.00 USD                    | 🖨 Fee Policy     |
| information for the test:                 | Test Portions (Total Price 515.00 USD)<br>Massachusetts HIST Mathematics - Computer Based Test                                   |                  |
| Test Name                                 | MANGARTORY<br>Bigliou cell NA<br>Duration 50 minutes<br>Elem Duration (None V<br>R4D Lateston NA                                 | Q                |
| • Fee                                     | Booking Mode                                                                                                    |                  |
| <ul> <li>Language (if Reading)</li> </ul> | Proce Q Mail Q Express Mail      Test Accommodations      Does the candidate need any special accommodatorys? Neuron Ansamalates |                  |
|                                           | Comments to Proctor Record my heplal information for proctors have.                                                              | h                |
|                                           |                                                                                                    | CONTINUE BOOKING |
|                                           | Once reviewed, click on Continue Booking                                                                                         |                  |
|                                           |                                                                                                    | CONFIDENTIAL 18  |

Exam Review.

When creating the registration, please take the time to completely review the following information for the booking shown on the page: the Test Name (to ensure the correct test has been selected), the Fee, Language (if Reading), and Test Taker information. Once the review is complete, click on Create Registration if no changes need to be made.

If the incorrect test or language was selected, click on the drop-down box to review again and select the correct test.

| Application         Sees test ingrage *         Cases test ingrage *         Cases test ingrage *         Cases test ingrage *         Cases test ingrage *         Cases test ingrage *         Cases test ingrage *         Cases test ingrage *         Cases test ingrage *         Cases test ingrage *         Cases test ingrage *         Cases test ingrage *         Continue Booking                                                                                                    | inplete all             | ine required i | leius                    |                            |
|----------------------------------------------------------------------------------------------------|-------------------------|----------------|--------------------------|----------------------------|
| Sect the trypage*                                                                                                    | Application             |                |                          |                            |
| Contract Number     Once all required file       Test Taker Details     are completed, click       Desired from A     instruction com       Test Taker Details     on test mode       Desired from A     instruction com       Test Taker Details     on test mode       Desired from A     instruction com       Test Taker Details     on test mode       Desired from A     on test mode       Test Taker Details     on test mode       Desired from A     on test mode       Test Taker Details     on test mode                                                                                                    | Select test language. * |                |                          |                            |
| Test Taker Details       Once all required file         Describtion*       Binal Address*         Once of time*       are completed, click         Testpatere Number       Once file         Testpatere Number       Once file         Testpatere Number       Once file         Testpatere Number       Once file         Testpatere Number       Once file         Testpatere Number       Continue Booking                                                                                                    | License Number          | *              |                          |                            |
| Test Taker Details     Critical and required and required                           |                         |                |                          | Once all required fields   |
| Core of bits *     Break Address *     are completed, click       Core of bits *     Inter Address *     are completed, click       Tegethere Number     Mitter Proce     Continue Booking                                                                                                    | Test Taker Details      |                |                          | Office all required fields |
| Telephere Numbers Annue Proce Continue Booking                                                                                                    | Date of Birth*          |                | Email Address*           | are completed, click on    |
| Tergetares Numbers Uncertained Description Description | 01/01/2001              | 0              | test.taken@psionline.com | are completed, click on    |
| Continue Booking                                                                                                    | Telephone Numbers       |                |                          |                            |
|                                                                                                    | Home Priorie            |                | GilcePione               | Continue Booking at t      |
|                                                                                                    |                         |                |                          |                            |
| cat Prove / Page: bottom of the page                                                                                                    | Cell Phone / Pager      |                |                          | bottom of the page         |
|                                                                                                    |                         |                |                          | 1 0                        |
| rymary.comack.com/ess<br>Sterek.abs/stars1* Addresi2                                                                                                    | Street Address1 *       |                | Address2                 |                            |
| CONTIN                                                                                                    |                         |                |                          | CONTINUE BOOK              |
|                                                                                                    | City+                   |                | State *                  | CONTINUE BOOK              |
| Cy* Sate*                                                                                                    | 1                       |                |                          | <b>v</b>                   |
| City* Sate*                                                                                                    | Country*                | ~              | Postal Code*             |                            |
| Cy* 384*                                                                                                    | Country*                | ÷              | Postal Code*             |                            |
| Street Address1 * Address2                                                                                                    | Street Address1 *       |                | Address2                 |                            |
|                                                                                                    | City+                   |                | State *                  | CONTINUE BOOM              |
| City* State*                                                                                                    | 1                       |                |                          | *                          |
| City* Sate*                                                                                                    | Country*                |                | Postal Code+             |                            |
| Covery 4 States 4                                                                                                    | US                      | * .            |                          |                            |

Test Taker Details.

Complete all the **required** fields for the Test Taker including the Test Language for all test except Reading. Date of Birth and Email should be populated already. Only fields that have a red asterisk are required. Once all required fields are completed, click on Continue Booking at the bottom of the page.

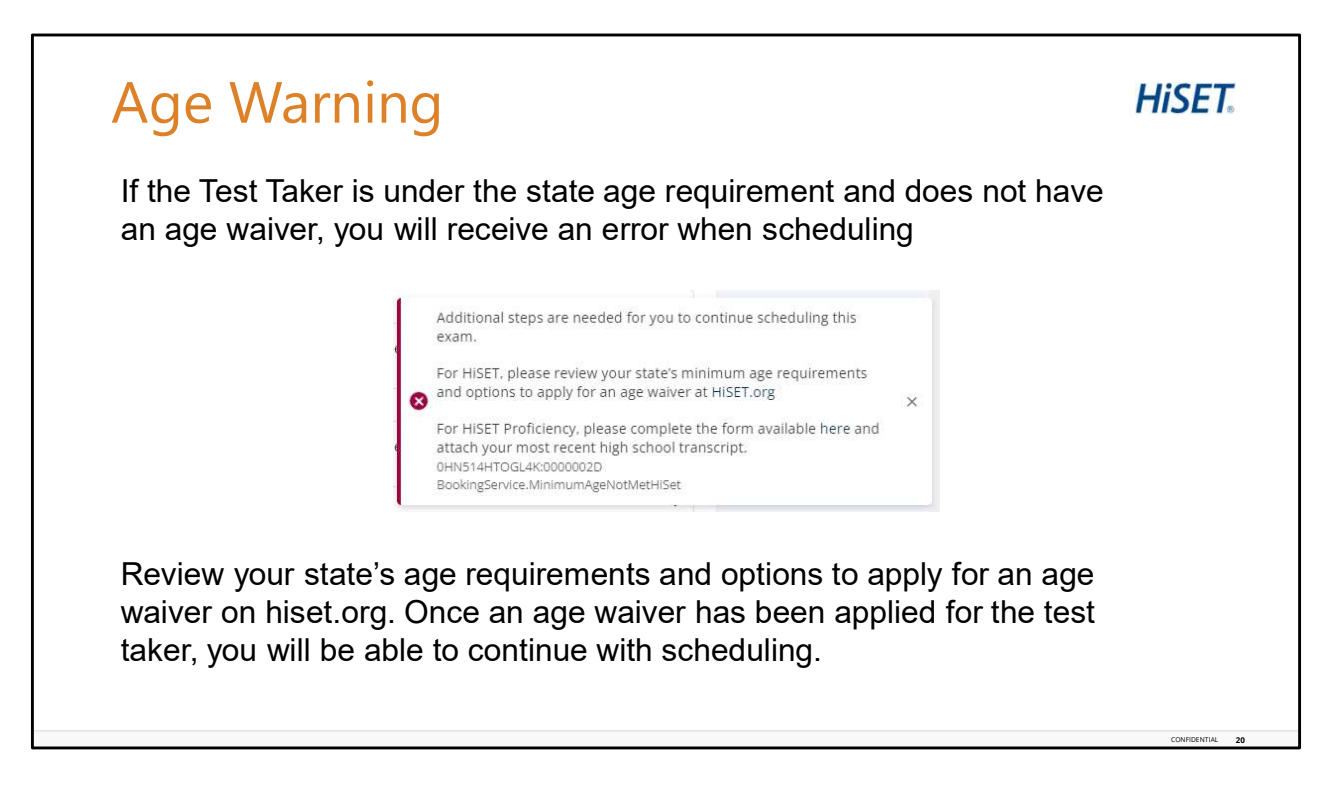

Age Warning Pop-Up.

If the Test Taker is under the state age requirement and does not have an age waiver, you will receive an error when scheduling.

Review your state's age requirements and options to apply for an age waiver on hiset.org. Once an age waiver has been applied for the test taker, you will be able to continue with scheduling.

| Finding a Tes                                                                        | Center Hiser                                                                                                    |
|--------------------------------------------------------------------------------------|----------------------------------------------------------------------------------------------------|
| To locate a Test Center (<br>test, enter the following<br>1) Enter City, Province, o | nere the Test Taker would like to take the                                                                                                    |
| 2) Select a city or postal of                                                        | de from the list that populates                                                                                                    |
| <ol> <li>Enter the radius to the<br/>postal code to search</li> </ol>                | Ly or                                                                                                    |
| 4) Click <b>Search</b>                                                               | Verificial School to Kondow Kondow  Conversion School to Kondow Kondow  Conversion School to Kondow  Conversion School Kondow  Conversion School Ko |
|                                                                                      | Even CA I V Mile V Councerna 21                                                                                                    |

Finding a Test Center.

To locate a Test Center where the Test Taker would like to take the test enter the following: the City, Province, or Postal Code. Then select a city or Postal Code from the list that populates. Next, enter the radius to the city or Postal Code that the Test Taker would like the Test Center location to be within, then click Search.

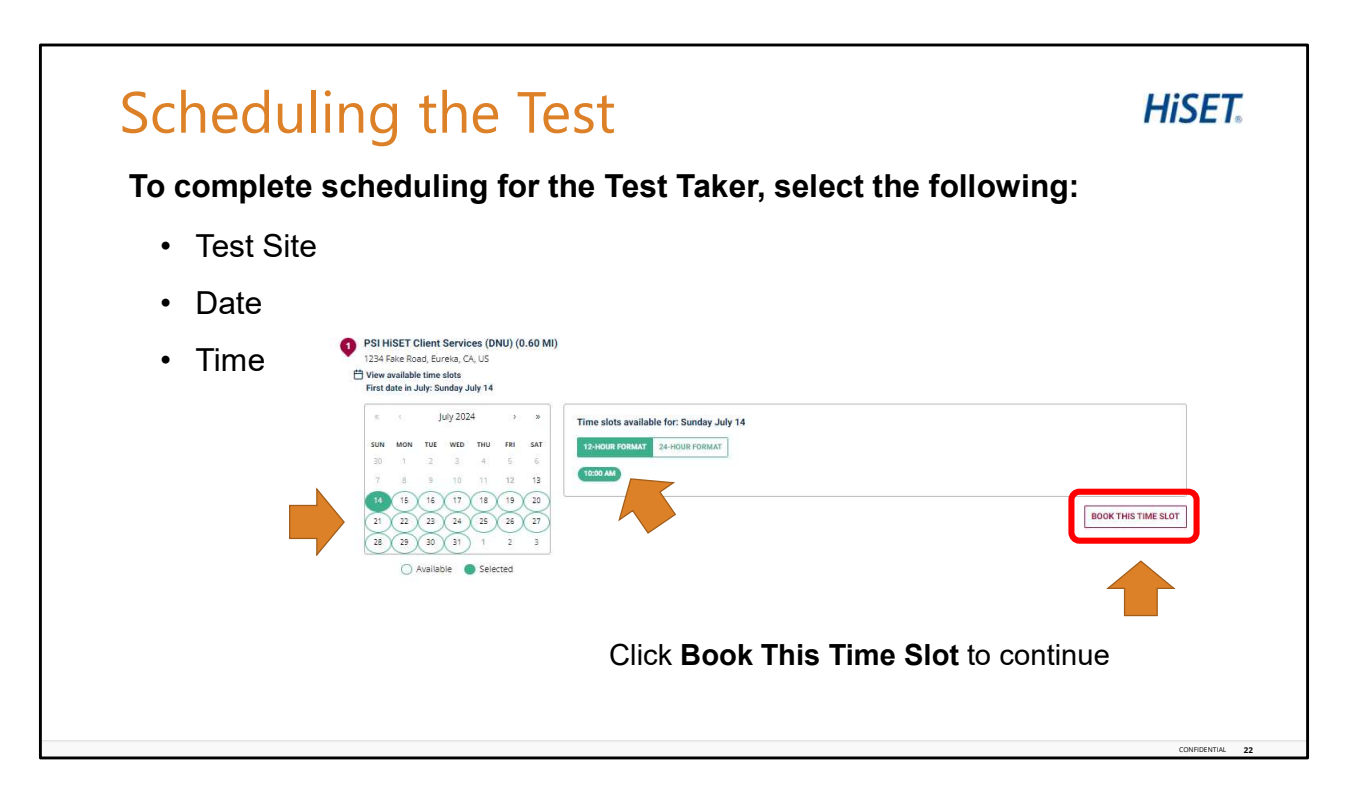

Scheduling the Test.

To scheduling the Test Taker, Select the following: the Preferred Test Site, Preferred Date and the Available time. Click Book This Time Slot to continue the scheduling process.

| ayment                                                                                          |                                                                                                    | THOL                                                                                                    |
|-------------------------------------------------------------------------------------------------|----------------------------------------------------------------------------------------------------|----------------------------------------------------------------------------------------------------|
| <ul> <li>To complete Payment</li> <li>Enter a Coupon of</li> <li>Enter the Billing A</li> </ul> | n <mark>t:</mark><br>or Voucher Code, if applicable, an<br>Address                                                                                                    | d Click Apply                                                                                                    |
| Click Continue                                                                                  | Instrumental forgets     Application     Screecture       The time area in any daryon with 12% PM (28 minutes and 11 accords). Prace company your locating by time.     Coupon or Voucher Code       Coupon or Voucher Code     Immy     Immy       Dilling Address     Immy     Immy       Bibliog Middress     Immy     Immy       Address *     Immy     Immy       Bibliog Middress     Immy     Immy       Cy*     Addressate flaging (Date Province) *       Open     Immy | Protect     Site         Protect     Site         Protect     Protect         Protect     Protect |
|                                                                                                 | ZppPostal Code * Country *   5005 United States  *Press confirm with the tast tailer that the above address is  Contry  Contry                                                                                                    | rπ6.<br>66                                                                                                    |

Payment.

To complete Payment complete the following: Enter a Coupon or Voucher Code, if applicable, and click Apply.

If no Coupon or Voucher Code, leave the box blank. To move forward, Click Continue.

| Review Booking                                                     | IS<br>I:                                                                                                    | HiSET.           |                                                                                                    |                                                                              |
|--------------------------------------------------------------------|----------------------------------------------------------------------------------------------------|------------------|----------------------------------------------------------------------------------------------------|------------------------------------------------------------------------------|
| 1) Review details of the                                           | booking for acc                                                                                                    | uracy            |                                                                                                    |                                                                              |
| 2) Select the checkbox                                             | to accept the ter                                                                                                    | ms and condition | าร                                                                                                    |                                                                              |
| Once the review is complete,<br>Click:<br><b>Complete Purchase</b> | Text Options         Application           Device Docking         Device Docking           Data Dockang         Device Docking           Data Dockang         Device Docking           Data Dockang         Device Docking           Data Dockang         Device Docking           Data Dockang         Device Dockang           Data Dockang         Device Dockang <td< th=""><th>Schecke</th><th>Pyreter         Rev           Default         Rev           Advectase Heff II Languages have         Rev           Advectase Heff II Languages have         Rev           Kontrase Heff II Languages have         Rev           Default         Rev           Material Heff II Languages have         Rev           Default         Rev           Material Heff II Languages have         Rev           Default         Rev           Material Heff II Languages have         Rev           Default         Rev           Material Heff II Languages have         Rev           Material Heff II Languages have         Rev           Material Heff II Languages have         Rev           Material Heff II Languages have         Rev           Material Heff II Languages have         Rev           Material Heff II Languages have         Rev           Material Heff II Languages have         Rev           Material Heff II Languages have         Rev           Material Heff II Languages have         Rev           Material Heff II Languages have         Rev           Material Heff II Languages have         Rev           Material Heff II Languages have         Rev           Material Heff II Languages ha</th><th>ero<br/>BIO75 USD<br/>BIO75 USD<br/>BIO75 USD<br/>Privacy Notice.<br/>TE PURCHASE</th></td<> | Schecke          | Pyreter         Rev           Default         Rev           Advectase Heff II Languages have         Rev           Advectase Heff II Languages have         Rev           Kontrase Heff II Languages have         Rev           Default         Rev           Material Heff II Languages have         Rev           Default         Rev           Material Heff II Languages have         Rev           Default         Rev           Material Heff II Languages have         Rev           Default         Rev           Material Heff II Languages have         Rev           Material Heff II Languages have         Rev           Material Heff II Languages have         Rev           Material Heff II Languages have         Rev           Material Heff II Languages have         Rev           Material Heff II Languages have         Rev           Material Heff II Languages have         Rev           Material Heff II Languages have         Rev           Material Heff II Languages have         Rev           Material Heff II Languages have         Rev           Material Heff II Languages have         Rev           Material Heff II Languages have         Rev           Material Heff II Languages ha | ero<br>BIO75 USD<br>BIO75 USD<br>BIO75 USD<br>Privacy Notice.<br>TE PURCHASE |

Review the Booking Details and complete the following: Review details of the booking for accuracy. Select the checkbox to accept the terms and conditions. Once the review is complete, Click **Complete Purchase.** 

| •                                        |                                                                                                    | <b>-</b>                                                                                                    |                                                                                                    |            |
|------------------------------------------|----------------------------------------------------------------------------------------------------|----------------------------------------------------------------------------------------------------|----------------------------------------------------------------------------------------------------|------------|
| Test Taker Details                       | Booking Confirmed!                                                                                                    |                                                                                                    |                                                                                                    |            |
|                                          | Candidate Details                                                                                                    |                                                                                                    | Order Summary                                                                                                    |            |
| <ul> <li>Test Center Selected</li> </ul> | Name: Allison Mayberry<br>Date of Birth: 06/15/2005<br>Home Phone:<br>Cell Phone / Pager:                                                                                                    | HiSET_ID_Number: HIS053<br>Email Address: acreek@psionline.cor<br>Office Phone:<br>Street Address1: 1235 main street                                           | TCA - Montana HISET Language Arts -<br>Reading - Computer Based Test<br>TCA - Montana HISET Language Arts -<br>Reading - Test Center <b>Scheduled</b> | \$10.75 US |
| <ul> <li>Order Summary</li> </ul>        | Address2:<br>State (if not USA):                                                                                                    | State: Montana<br>City: billings                                                                                                    | Total Price                                                                                                    | \$10.75 US |
| 5                                        | SSN:                                                                                                    | All prices are inclusive of taxes. You might see \$0 USD in cases where we do not charge fo<br>certain services or in case your company has paid for the test. |                                                                                                    |            |
|                                          | Gender: Female                                                                                                    | What is your current citizenship stat                                                                                                    |                                                                                                    |            |
|                                          | statement "i sometimes blame others for mistakes I make.":<br>Thinking about yourself: to what extent do you agree with the<br>statement "I tend to give up easily."                                                                                                    | statement "I get chores done right aw<br>Thinking about yourself: to what exter<br>statement "I work on tasks until every                                      | ay.":<br>nt do you agree with the<br>thing is perfect.":                                                                                              |            |
|                                          | Thinking about yourself: to what extent do you agree with the                                                                                                    | ent do you agree with the                                                                                                    |                                                                                                    |            |
|                                          | Thinking about yourself to what extend do you agree with the statement "I tend to rush into things.";<br>If you have been provided with a state ID enter it here:                                                                                                    | Thinking about yourself: to what extension in the statement "I make plans and stick to t                                                                       | nt do you agree with the hem."                                                                                                    |            |
|                                          | Booking Information<br>TCA - Montana HISET Lan<br>English<br>Bindray, September 28, 20<br>8 20 AM Monday, September 28, 20<br>8 20 AM Montana Dayleri<br>Bindray - Bocky Montana Dayleri<br>Bindray - Bocky Montana Dayleri<br>Bindray - Bindray - Bind | guage Arts - Reading - Test Center<br>22<br>Time<br>ollege, 2821 Augusta Lane, Billings, MT 591                                                                | 02. US                                                                                                    |            |

The booking confirmation screen will show the following: Test Taker Details, Test Center Selected, and the Order Summary.

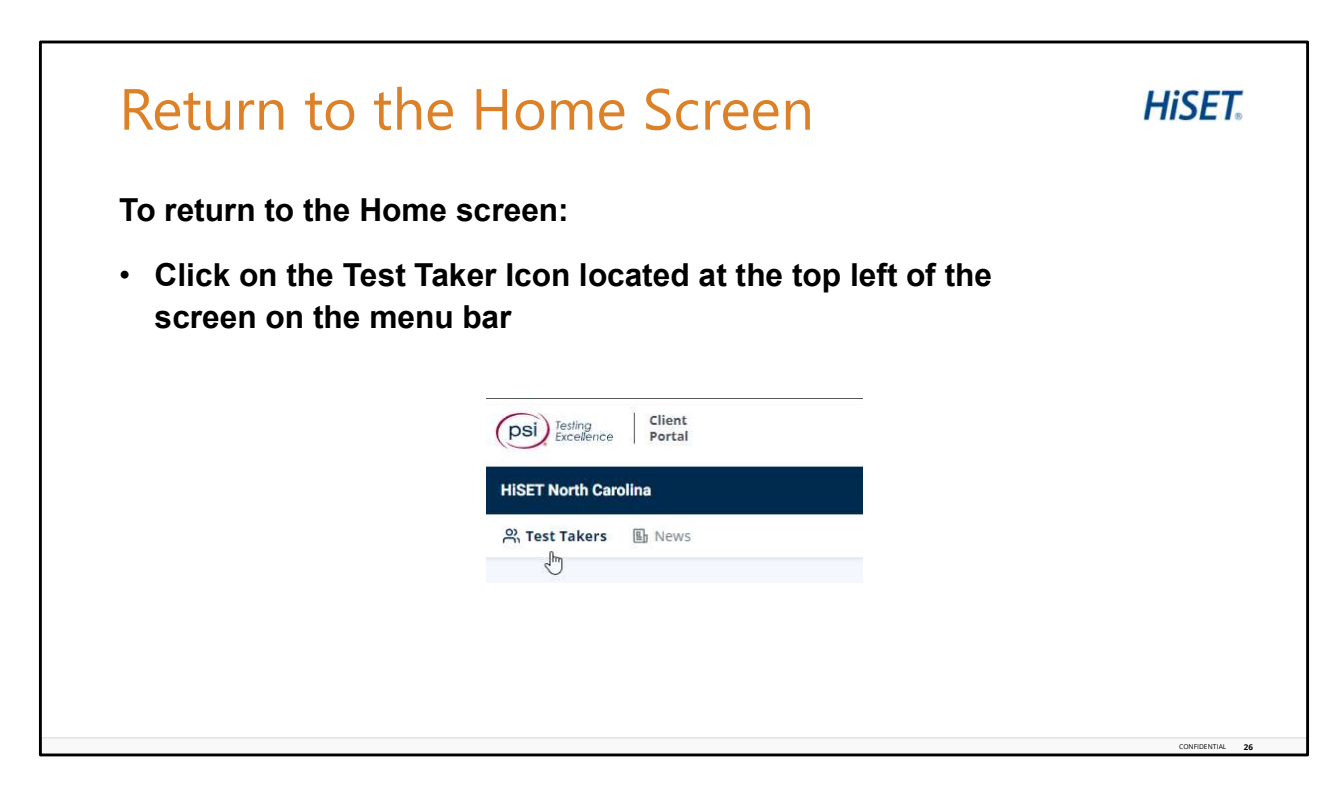

And that's it! Booking a test for the Test Taker is complete.

To return to the Home screen, click on the Test Taker icon on the blue menu bar. The Test Taker Icon is located at the top left of the screen.

If the Test Taker wants to schedule additional tests, start over by clicking on the Test Takers icon to repeat the steps to schedule additional tests for the Test Taker.

| Jena                                   | lest lak                                                                                             | er invi                                                                             | ιτе              |                                     |                  |                                           | rije i.  |
|----------------------------------------|----------------------------------------------------------------------------------------------------|-------------------------------------------------------------------------------------|------------------|-------------------------------------|------------------|-------------------------------------------|----------|
| If the Sen<br>test taker<br>taker port | d Test Taker Ir<br>will receive an<br>al.                                                            | nvite was ch<br>n email to co                                                       | neck<br>ompl     | ed during<br>lete accou             | acc<br>unt s     | count creation, t<br>setup for the tes    | he<br>st |
|                                        | Register New Test Tak<br>First Name *                                                                | <b>er</b><br>Middle Name                                                            |                  | Last Name *                         |                  | Suffix                                    |          |
|                                        |                                                                                                    |                                                                                     |                  |                                     |                  | ×                                         |          |
|                                        | Email *                                                                                              | Country *                                                                           |                  | Date of Birth *                     | _                |                                           |          |
|                                        | Phone/SMS Contact     Mobile Number     We will only use your phone num     busice account           | ber for test instructions and scheduling up                                         | odates relating  |                                     |                  |                                           |          |
|                                        | Aarketing Communications     Allow PSI and affiliates to send me     Send Test Taker Invite (require | e emails with useful information related to<br>res unique email address if checked) | my career, inclu | uding promotional offers, products, | , and services ( | (Test Taker may unsubscribe at any time). |          |
|                                        | DECISTED                                                                                             |                                                                                     |                  |                                     |                  |                                           |          |

If the Send Test Taker Invite was checked during account creation (unique email address is required if checked), the test taker will receive an email to complete account setup for the test taker portal.

This should not be checked unless there is a unique email address, and the test taker will be creating a login to the test taker portal.

| Send Test Taker Invite                                                                                                    | HiSET.                                                                                                    |                 |
|----------------------------------------------------------------------------------------------------|----------------------------------------------------------------------------------------------------|-----------------|
| Email to Complete Account Setup                                                                                                    | Phone/SMS Verification                                                                                                    |                 |
| Dear Test Taker, Pease citics on the following link to complete your test taker account setup process. This link is for one-time use and is only valid for 14 days. Complete Account Setue If this link does not work, please copy and paste the following link into your browser's address window. <u>It is institute takes account before the with visible fields at 77.4 408-bade.     Solution 2268/badesecode Best regards, PSI Customer Service </u> | The email is verified Get SMS Updates & Alerts Please enter your mobile number to get a code for verification Mobile Number 1234567890 By providing a mobile number, you authorize us to call or text you, including autodialed and prerecorded messages. We will only use your phone number for text instructions and scheduling updates relating to your account. |                 |
| Please do not reply to this email. This malibox is not monitored.                                                                                                    | SKIP VERIFICATION                                                                                                    | CONFIGENTIAL 28 |

The test taker will receive an email to complete account setup for the test taker portal. After clicking the Complete Account Setup link in the email, the test taker will be prompted to send code to their mobile number to verify. The phone/SMS verification may also be skipped.

| Send Test Taker Invite                                                                                                    | <b>HiSET</b> .                                                                                                    |   |
|----------------------------------------------------------------------------------------------------|----------------------------------------------------------------------------------------------------|---|
| Verify Mobile Number                                                                                                    | Finish Account Set U                                                                                                    | р |
| Create Account     Yenfy     Pinish        Plase and a verification code to:      Plase enter the code to verify.     This code will expire in 30 minutes.     Code not received?     Resend code.     Commune     Cancel     Cancel | Finite Account Set Ups         Are read and and outputs your account a meetide and your account a meetide and your account a meetide and your account a meetide and your account a meetide and your account a meetide and your account a meetide and your account a meetide and your account a meetide and your account a meetide and your account account ac |   |

The test taker will receive a code to their mobile phone number as an SMS message and will enter the code on the site within 30 minutes to complete the verification. Then the test taker will finish the test taker account setup by creating a password. If the option to Send Code was skipped, the test taker will be directed to the finish account setup page instead of the code verification.

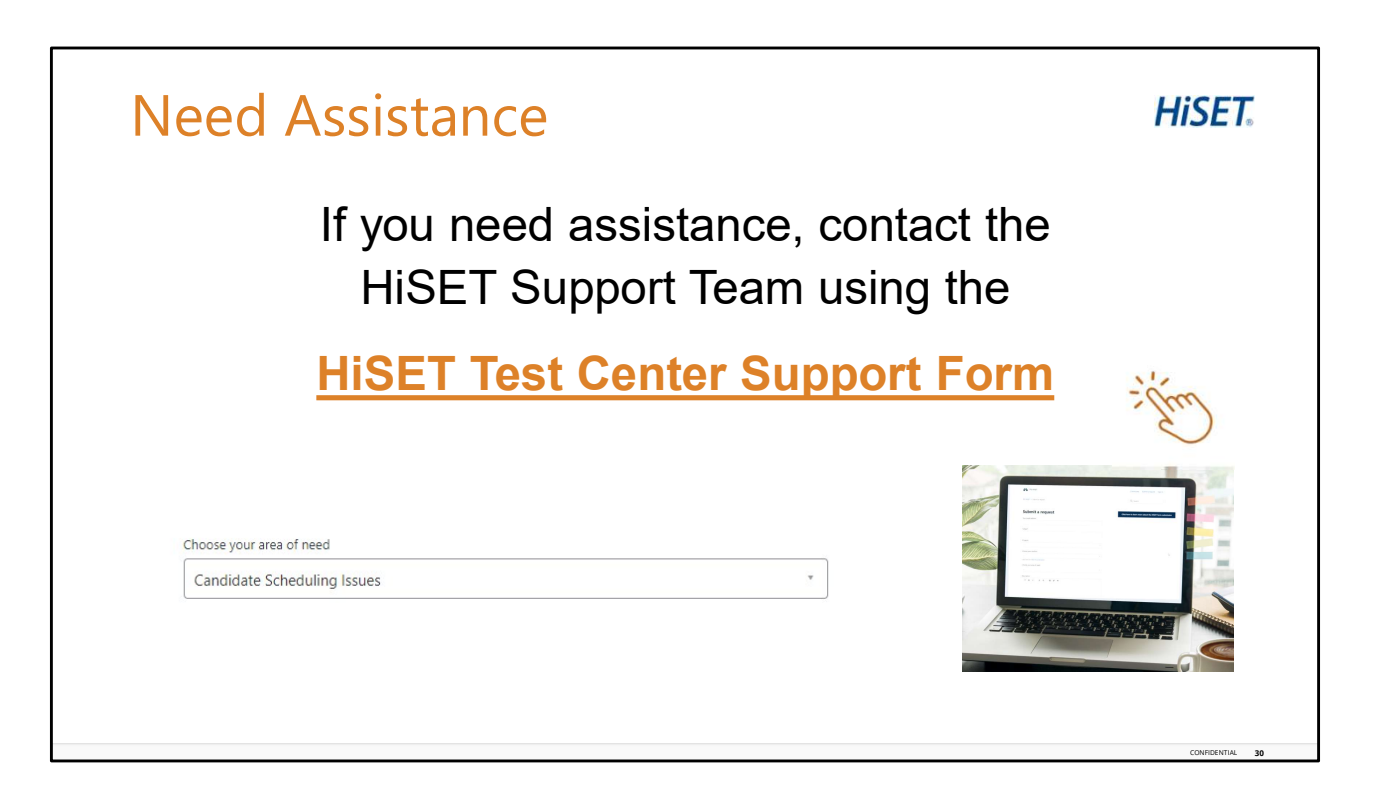

Need Assistance?

If you need assistance, contact the HiSET Support Team using the <u>HiSET Test Center</u> <u>Support Form</u>. Select the area of need as Candidate Scheduling Issues. You can access the form by clicking the link on the screen.

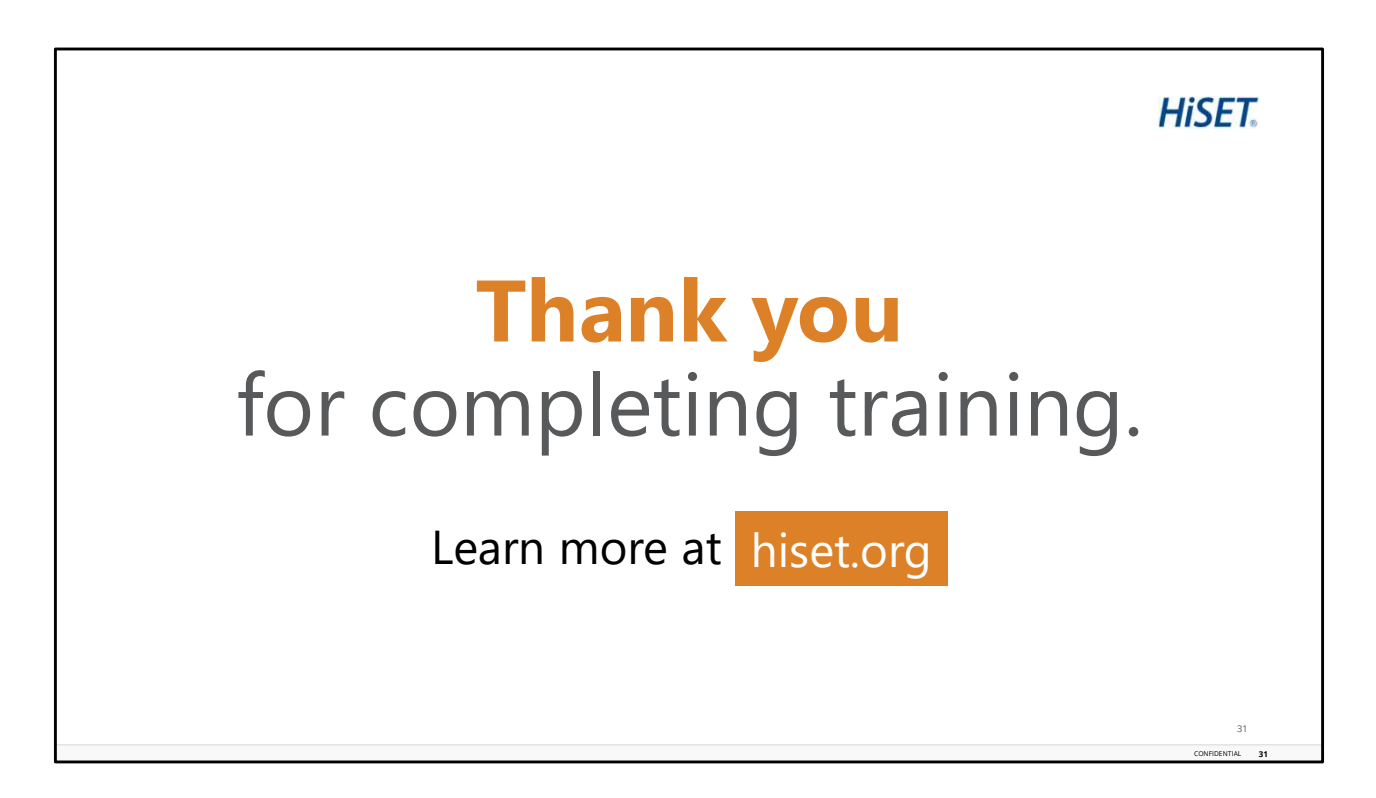

This concludes the training for the TCA Portal training module.

Please continue to the next page, to complete a brief Knowledge Check Assessment.

Passing score is 80%. If a passing score is not reached, please retake the knowledge check again; or feel free to review the training presentation again and then retake the knowledge check assessment.